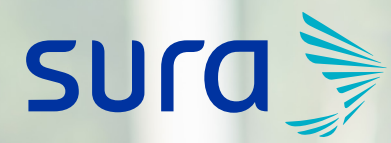

ARL

# Solicitud de clave para empresas ARL

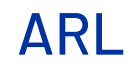

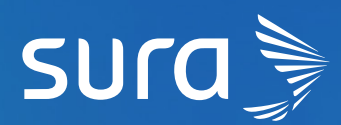

Ingresa a **www.arlsura.com** y en la barra superior encuentras la opción de **Solicitar clave.** 

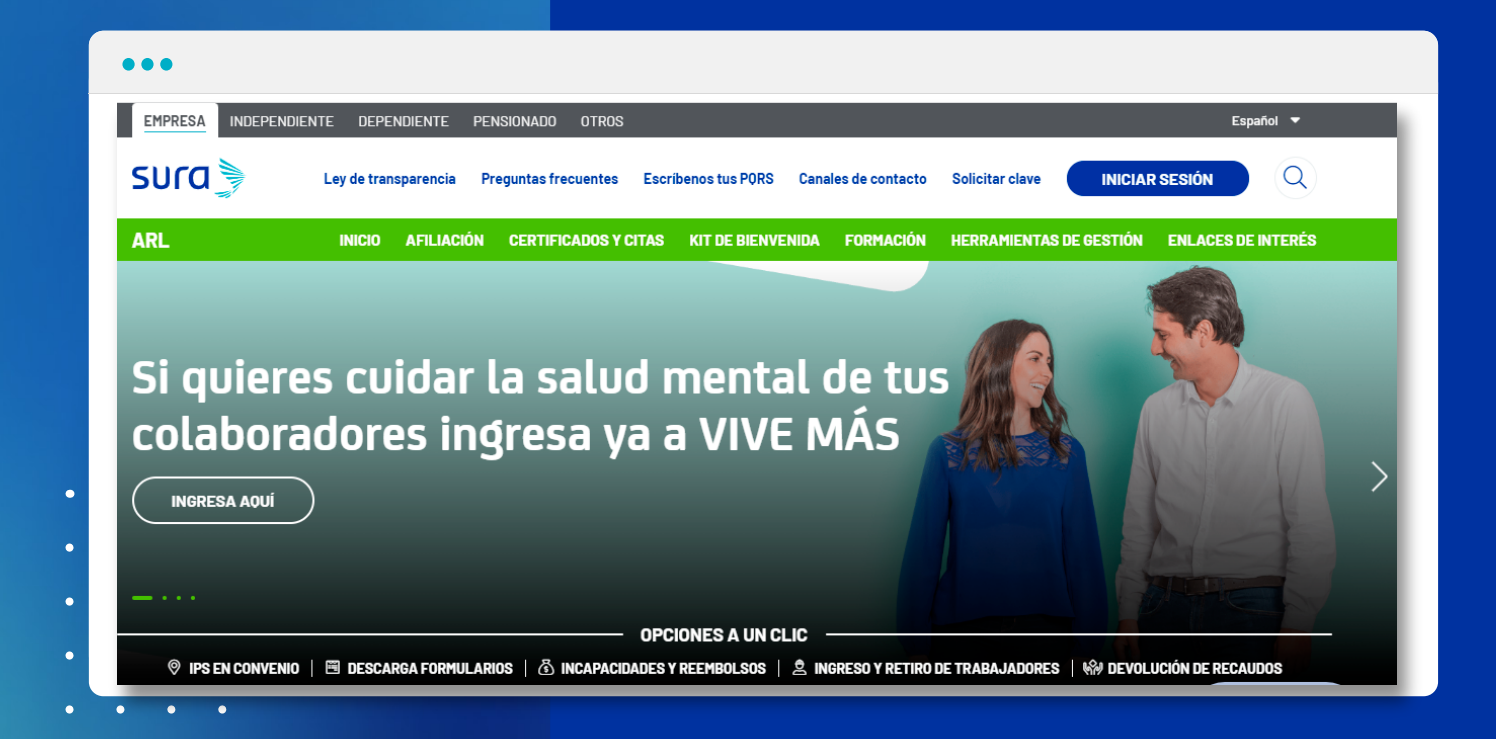

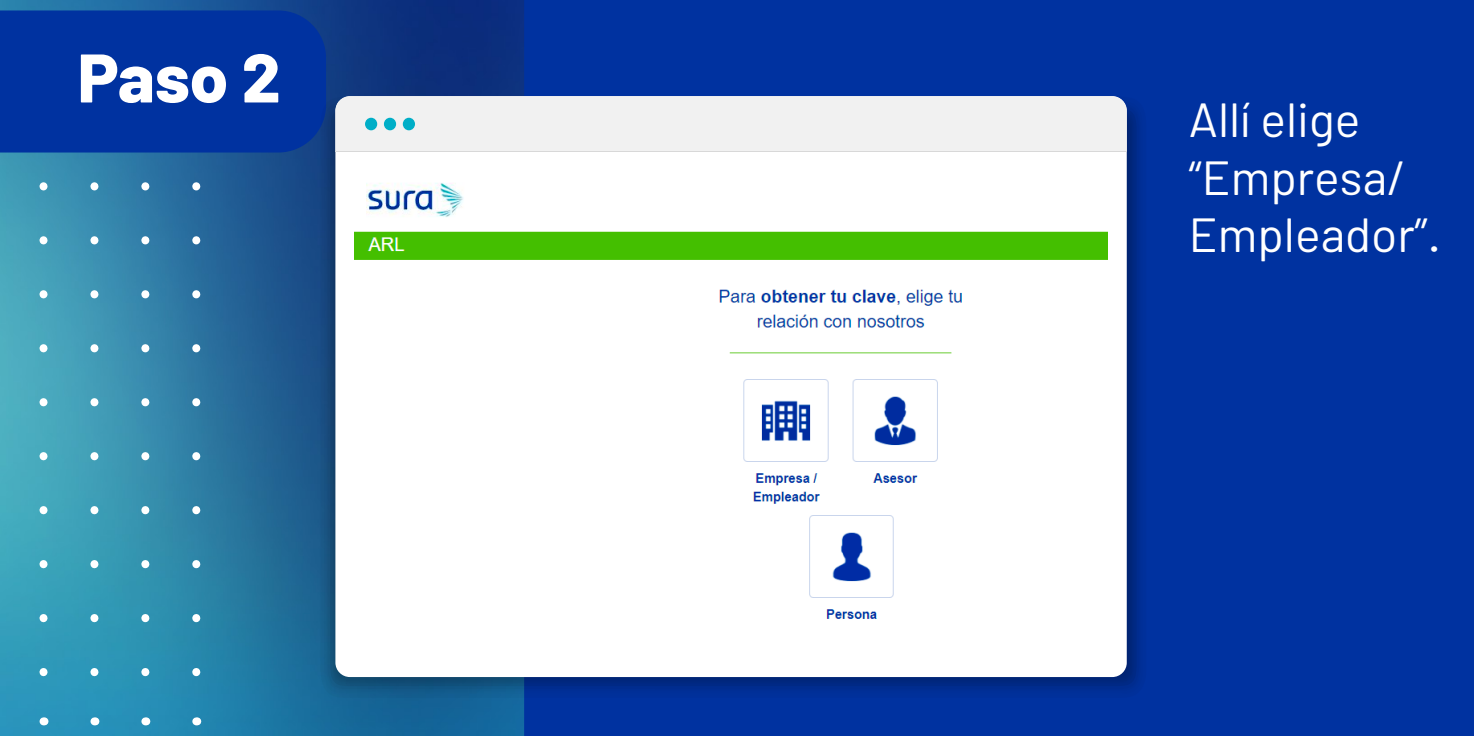

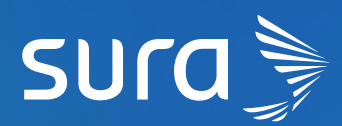

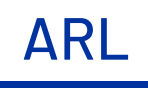

Diligencia el tipo y número de documento de la empresa.

| sura                                     |                          |
|------------------------------------------|--------------------------|
| ARL                                      |                          |
| Ingresar Solicitud para Empresa ARL Sura |                          |
| Tipo de Documento*                       | Por favor seleccione •   |
| No. Documento*                           | Número de identificación |
|                                          | Enviar                   |

#### Paso 4

#### iTen en cuenta!

- Si el tipo de documento de la empresa o empleador es tipo C o C.E, debes ingresar los datos del representante legal que se piden en el formulario, estos serán confrontados a través de Registraduría.
- El número de celular que vas a ingresar debe estar a nombre del representante legal y registrado ante un operador móvil. Si al realizar el proceso de solicitud de clave tienes dificultades ingresa a arlsura.com, ve a la opción escríbenos tus PQRS y elige la opción - petición -.

Al finalizar el registro de los datos oprime el botón SIGUIENTE. Si la validación es exitosa quedará aprobada automáticamente.

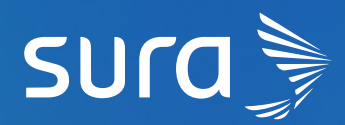

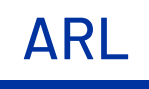

| •••                                      |      |  |  |  |  |
|------------------------------------------|------|--|--|--|--|
|                                          |      |  |  |  |  |
| SUCO 🐂                                   |      |  |  |  |  |
|                                          |      |  |  |  |  |
| ARL                                      |      |  |  |  |  |
| Ingresar Solicitud para Empresa ARL Sura |      |  |  |  |  |
| Tipo de Documento*                       | •    |  |  |  |  |
| No. Documento* Número de identifica      | ción |  |  |  |  |
| Primer Apellido*                         |      |  |  |  |  |
| Celular*                                 |      |  |  |  |  |
| Enviar                                   |      |  |  |  |  |
|                                          |      |  |  |  |  |
|                                          |      |  |  |  |  |
|                                          |      |  |  |  |  |
|                                          |      |  |  |  |  |
| sura                                     |      |  |  |  |  |
| Validación de identidad                  |      |  |  |  |  |
| CEDULA - 109                             |      |  |  |  |  |
| Primer apellido * Celular *              |      |  |  |  |  |
|                                          |      |  |  |  |  |
| Fecha expedición documento *             |      |  |  |  |  |
|                                          |      |  |  |  |  |

\*Si es otro tipo de documento, uno de nuestros asesores se pondrá en contacto para finalizar el proceso.

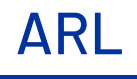

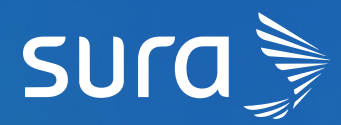

Te enviaremos un código de seguridad a través de un mensaje de texto, al número de celular registrado, el cual deberás ingresar en esta pantalla.

|                                         | sura                                                   |        |                                                 |  |  |
|-----------------------------------------|--------------------------------------------------------|--------|-------------------------------------------------|--|--|
| Valio                                   | dar código                                             |        |                                                 |  |  |
| Ingresa e                               | el código que te fue enviado a tu celular XXX-XXX-X649 |        |                                                 |  |  |
| Código                                  | OTP *                                                  | 4m 57s |                                                 |  |  |
| Reenvlar m                              | ensaje de texto                                        |        |                                                 |  |  |
|                                         |                                                        |        | Una cuenta con todos los servicios de SURA a tu |  |  |
|                                         | VALIDAR CÓDIGO COMENZAR DE NUEV                        | D      | disposición.                                    |  |  |
|                                         | VALIDAR CÓDIGO COMENZAR DE NUEV                        | 0      | disposición.                                    |  |  |
| •                                       | VALIDAR CÓDIGO COMENZAR DE NUEV                        | D      | disposición.                                    |  |  |
| •                                       | VALIDAR CÓDIGO COMENZAR DE NUEV                        | D      | disposición.                                    |  |  |
| •                                       | VALIDAR CÓDIGO<br>COMENZAR DE NUEV                     | D      | disposición.                                    |  |  |
| •                                       | VALIDAR CÓDIGO<br>COMENZAR DE NUEV                     | 0      | disposición.                                    |  |  |
| •<br>•<br>•<br>•<br>•                   | VALIDAR CÓDIGO<br>COMENZAR DE NUEV                     |        | disposición.                                    |  |  |
| • • • • • • • • • • • • • • • • • • • • |                                                        |        | disposition.                                    |  |  |

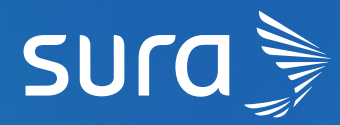

Diligencia los datos del formulario para continuar. Recuerda que los datos marcados con un asterisco son obligatorios.

**ARL** 

| •••                                   |                 |                           |  |  |  |  |  |
|---------------------------------------|-----------------|---------------------------|--|--|--|--|--|
| suco 🔊                                |                 |                           |  |  |  |  |  |
|                                       |                 |                           |  |  |  |  |  |
| resar Solicitud para Empresa ARL Sura |                 |                           |  |  |  |  |  |
| DATOS DE LA EMPRESA                   |                 |                           |  |  |  |  |  |
| Tipo de Identificación*               |                 | Número de Identificación* |  |  |  |  |  |
| Primer Nombre*                        |                 | Segundo Nombre            |  |  |  |  |  |
| Primer Apellido*                      | MONTOYA         | Segundo Apellido          |  |  |  |  |  |
| Departamento*                         |                 | Ciudad*                   |  |  |  |  |  |
| Dirección*                            |                 | Teléfono Principal*       |  |  |  |  |  |
| DATOS DEL USUARIO ADMINISTRA          | DOR DE LA CLAVE |                           |  |  |  |  |  |
| Tipo de Identificación*               |                 | Número de Identificación* |  |  |  |  |  |
| Primer Nombre*                        |                 | Segundo Nombre            |  |  |  |  |  |
| Primer Apellido*                      |                 | Segundo Apellido          |  |  |  |  |  |
| Teléfono Celular*                     |                 | Correo electrónico*       |  |  |  |  |  |
|                                       |                 |                           |  |  |  |  |  |
|                                       |                 | Cancelar Enviar           |  |  |  |  |  |
|                                       |                 |                           |  |  |  |  |  |

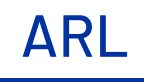

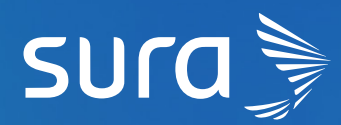

En pantalla verás un mensaje de confirmación. Nos contactaremos contigo a través de un correo electrónico o mediante una llamada para que puedas finalizar el proceso.

| •••                                                                                              |                                                                                                    |  |  |  |  |
|--------------------------------------------------------------------------------------------------|----------------------------------------------------------------------------------------------------|--|--|--|--|
| sura                                                                                             |                                                                                                    |  |  |  |  |
| ARL                                                                                              |                                                                                                    |  |  |  |  |
| Ingresar Solicitud para Empresa ARL Sura                                                         |                                                                                                    |  |  |  |  |
| Tu solicitud de clave ha sido enviada con éxito. A tu corre<br>línea de atención 018000 519 519. | Tu solicitud de clave ha sido enviada con éxito. A tu correo electrónico llegará un mensaje con las indicaciones para crear tu clave. Si tienes dudas, por favor comunicate con nuestra<br>línea de atención 018000 519 519. |  |  |  |  |
| Regresar                                                                                         |                                                                                                    |  |  |  |  |
|                                                                                                  |                                                                                                    |  |  |  |  |
| • • •                                                                                            |                                                                                                    |  |  |  |  |
| • • •                                                                                            |                                                                                                    |  |  |  |  |
| • • •                                                                                            |                                                                                                    |  |  |  |  |
| • • •                                                                                            |                                                                                                    |  |  |  |  |
| • • •                                                                                            |                                                                                                    |  |  |  |  |
| • • •                                                                                            |                                                                                                    |  |  |  |  |
| • • •                                                                                            |                                                                                                    |  |  |  |  |
| • • •                                                                                            |                                                                                                    |  |  |  |  |
| • • •                                                                                            |                                                                                                    |  |  |  |  |
| • • •                                                                                            |                                                                                                    |  |  |  |  |
| • • •                                                                                            |                                                                                                    |  |  |  |  |
| • • •                                                                                            |                                                                                                    |  |  |  |  |
| • • •                                                                                            |                                                                                                    |  |  |  |  |
| • • •                                                                                            |                                                                                                    |  |  |  |  |
| • • •                                                                                            |                                                                                                    |  |  |  |  |

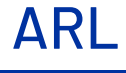

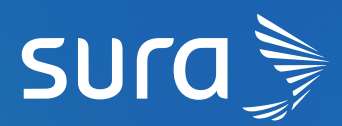

•

0

• •

• •

•

Al finalizar este proceso, recibirás un correo electrónico para crear tu clave.

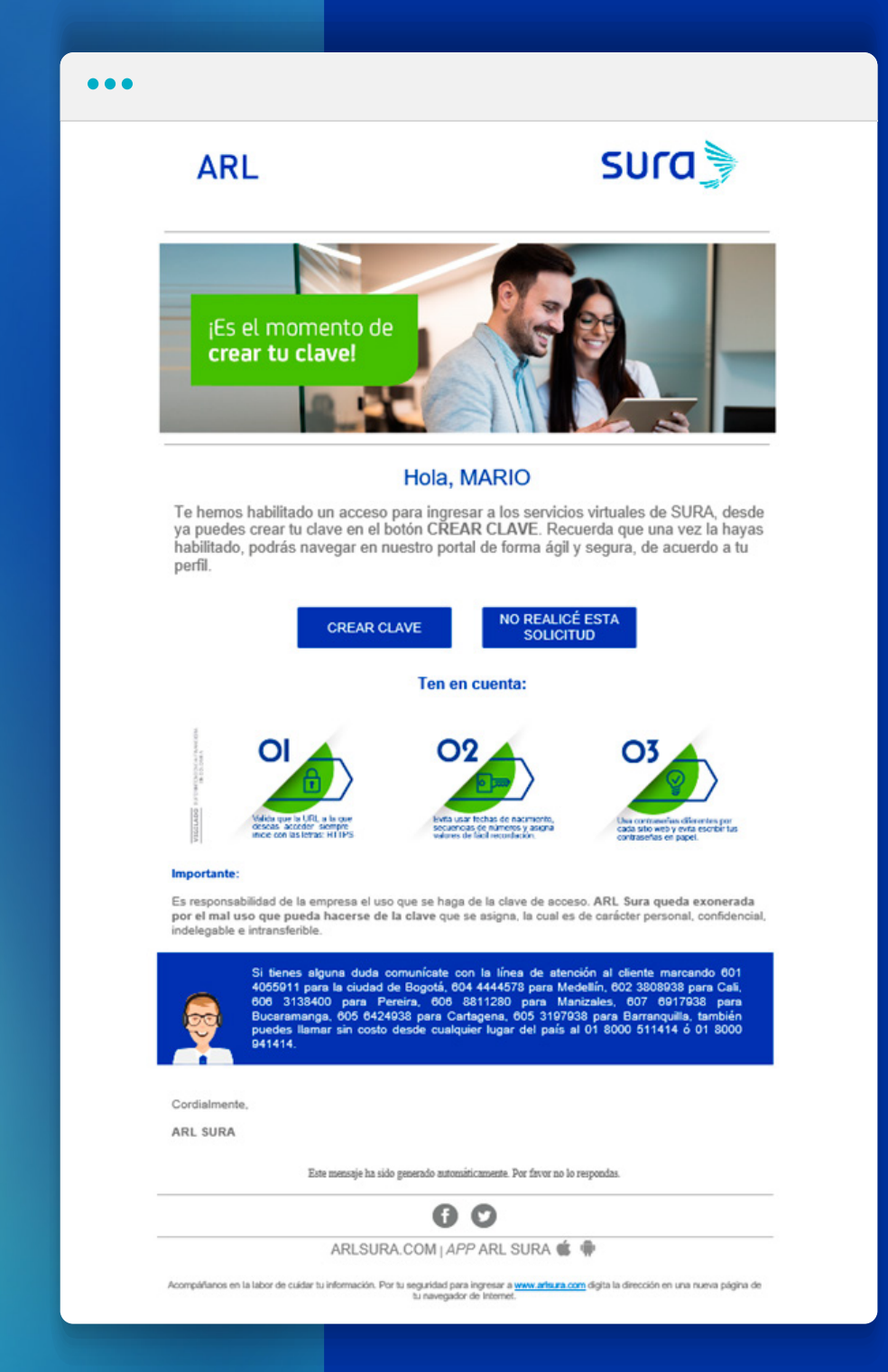

# En SURA estamos conectados con tu

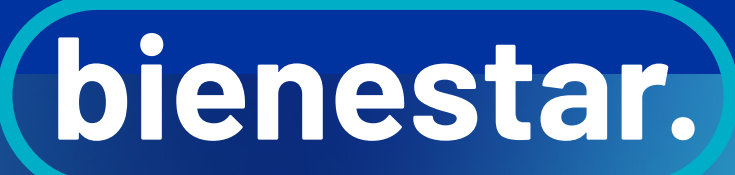

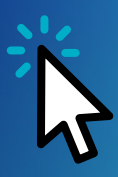